# UPUTE ZA UPIS NA STUDOMATU

 PROMIJENITI LOZINKU za AAI@EduHr korisnički račun (Nova lozinka mora imati minimalno 8 znakova i sadržavati bar 2 znamenke i bar 2 slova)

# https://login.aaiedu.hr/promjenazaporke/

-Studenti koji su preddiplomski studij završili na Biološkom odsjeku u 2021./2022. ak. g. koriste postojeći AAI korisnički račun i ne moraju mijenjati lozinku

-Ostali studenti dobivaju novi AAI korisnički račun i moraju najprije promijeniti lozinku

 PRIJAVITI SE NA STUDOMAT (Prijava s AAI@EduHr elektroničkim identitetom); Upute: https://wiki.srce.hr/display/TUT/Prijava+na+Studomat

Prijava: www.isvu.hr/studomat/

# • ISPUNITI OSOBNE PODATKE I UPISATI SE

Za upis godine putem Studomata potrebno je prethodno upoznati se sa pravilima upisa u akademsku godinu i semestar, koja propisuje Biološki odsjek Prirodoslovno-matematičkog fakulteta Sveučilišta u Zagrebu. Obavijest o pravilima upisa nalaze se na web stranici Biološkog odsjeka: <u>https://www.pmf.unizg.hr/biol/upisi/upis\_na\_diplomske\_studije</u>.

Prije upisa godine na Studomatu, **obavezno** provjerite izvedbeni plan svog upisanog studija (i, eventualno, raspored predavanja): <u>https://www.pmf.unizg.hr/biol/studiji</u>. Tako ćete si olakšati odabir izbornih (i obveznih) kolegija te ćete steći jasniju predodžbu o odabranom studiju. Za upis putem Studomata, savjetujemo da prethodno napravite popis kolegija koje želite upisati, ovisno o ponudi svakog pojedinog studija i ovisno o rasporedu predavanja (kako biste izbjegli kolizije u vlastitom rasporedu). Preporučamo da, osim željenih kolegija, u popis uvrstite i eventualne rezervne kolegije, budući da je upis na mnoge izborne kolegije ograničen upisnim kvotama te će se možda dogoditi da će Vaši željeni kolegiji već biti popunjeni.

Prilikom upisa **prve godine diplomskog studija** upisuju se predmeti za **zimski semestar**. Studenti su obvezni upisati ljetni semestar u mjesecu veljači tekuće akademske godine. Da bi se mogao obaviti upis godine korištenjem Studomata, moraju najprije biti evidentirani određeni **osobni podaci**. Ako traženi osobni podaci nisu evidentirani, na ekranu se pojavljuje obavijest o nemogućnosti obavljanja upisa radi neevidentiranih obveznih osobnih podataka. Stoga, student mora evidentirati tražene podatke da bi mogao nastaviti s **upisom godine**.

# Osobni podaci

Upis godine nije moguće dovršiti, dok se ne popune traženi osobni podaci.

#### Upute: https://wiki.srce.hr/display/TUT/Osobni+podaci

Na ekranu se pojavljuje obavijest o obveznim podacima koje je potrebno evidentirati:

|                          | STUDOMAT                                               |
|--------------------------|--------------------------------------------------------|
| Izmjena osobnih podataka |                                                        |
| -                        |                                                        |
|                          |                                                        |
|                          | Potrebno je popuniti osobne podatke.                   |
|                          | Podaci koje obvezno morate navesti su:                 |
|                          | - zdravstveno osiguranje                               |
|                          | - uzdržavatelj                                         |
|                          | - studirate li paralelno na jos nekom visokom ucilistu |
|                          | - primate il superiulju                                |

Za svaki podatak koji se može evidentirati omogućena je opcija za izmjenu 🛃 (plava strelica)

Za podatke o stanovanju, stipendijama itd. unesite trenutno stanje (na dan upisa).

Podatke o Adresi u mjestu prebivanja te Adresi u mjestu stanovanja bit će upisana naknadno na temelju potvrde koju predate u Ured za studente radi računanja razine prava na prehranu. Te podatke nije moguće mijenjati putem Studomata. Podaci o zaposlenju obavezni su samo za uzdržavatelja.

Nakon što se svi potrebni podaci ispune, te spreme zapisi, pojavljuje se obavijest o uspješno izmijenjenim osobnim podacima.

Ako upitnik s osobnim podacima nije bio do kraja ispunjen, sustav će tražiti nadopunu. Tek nakon evidencije traženih osobnih podataka moguće je provesti upis godine.

#### Upis godine

Detaljne upute za upis godine putem Studomata nalaze se na poveznici: <u>https://wiki.srce.hr/display/TUT/Upis+godine+za+studije+s+modelom+upisa+prema+pred</u> <u>uvjetima</u>

Odaberite "Upis godine", zatim "Upis na visoko učilište". Odabirom opcije "Upis godine" otvara se prozor "Upis godine" > "Izbor studija", kroz koji odabirete studij za koji želite napraviti upis godine. Nakon odabira studija, možete vidjeti osnovne podatke vezane uz prikazani studij, te smjerove (ukoliko postoje) koje možete pregledati i odabrati za upis.

## Upis obveznih predmeta

Pri upisu godine upisuju se predmeti iz zimskog semestra, pri čemu **morate ispuniti kvotu** (određen broj ECTS-a) za upis predmeta iz zimskog semestra. Kvota za upis semestra se definira u obliku najmanjeg i najvećeg opterećenja u ECTS bodovima koje student može imati u pojedinom semestru.

Obvezne predmete odabranog smjera morate odabrati tj. pored obveznih predmeta odabranog smjera stavljate kvačicu prilikom čega se mijenja trenutno upisana kvota (broj ECTS-a). Kada je dostignuta kvota za semestar koji upisujete, moguće je obaviti upis godine, te se podatak o trenutno upisanoj kvoti prikazuje u zelenoj boji. Ako student odabere opciju *Upiši* dok ona svijetli crveno, pojavit će se poruka da kvota za upis nije zadovoljena.

Nakon što su odabrani obvezni predmeti, odabirom "Povratak na popis vrsta predmeta", prelazite na prethodni prozor koji sadrži podatke o ponudi obveznih i izbornih predmeta u pojedinim semestrima te možete prijeći na odabir izbornih predmeta.

## Upis izbornih predmeta

Odabirom studija koji želite upisati, nudi Vam se pregled obveznih i izbornih premeta te mogućnost upisa istih. Izborni predmeti mogu biti podijeljeni u podgrupe te će uz svaku podgrupu biti navedeno pravilo za upis. Ako su pravila na fakultetu definirana tako da student može upisati premete iz više godine, oni će se automatski ponuditi za odabir na Studomatu.

Neki izborni predmeti imaju kvotu (dopušten broj upisanih studenata). Ako je kvota nekog izbornog predmeta već popunjena, u Studomatu Vam neće biti omogućen upis tog predmeta.

Nakon što zadovoljite pravila za upis obveznih i izbornih predmeta tj. kada je opcija "Upiši" okružena zelenim rubom, nudi Vam se mogućnost upisa godine. Tada na dnu liste upisanih kolegija odaberite **"Upiši"**.

Provjerite jeste li dobili poruku o uspješnom upisu godine.

Odaberite "U redu", a zatim kraj rada.

# Upisani ste jedino ako ste dobili potvrdu o uspješnom upisu.

Eventualne razlikovne predmete naknadno upisuje Ured za studente i ISVU koordinatorica

 DODATNA PROVJERA UPISA - Podaci o studiranju / Upisane godine i predmeti. Ako je upis bio uspješan, treba se prikazati prozor u kojem je navedena ak. god. 2022./2023, naziv studija, nastavna godina... Ako toga nema, upis nije do kraja proveden, pa treba ponoviti proceduru!

- ISVU upute za STUDOMAT: https://wiki.srce.hr/display/TUT/Za+studente
- Kontakt/pomoć na Biološkom odsjeku PMF-a:

Marija Kozina, ISVU koordinatorica

e-mail: marija.kozina@biol.pmf.hr; tel: (01) 4877702

Nakon što obavite upis, potrebno je na upisi.referada@biol.pmf.hr poslati e-mail o

obavljenom upisu. Kao predmet (subject) maila navedite:

**diplomski\_upis u 2022./2023. ime i prezime**. Studenti koji upisuju izborni predmet iz drugog studijskog programa Biološkog odsjeka (ne mogu ga upisati sami putem studomata) trebaju u e-mailu kojim potvrđuju upis navesti predmet u formatu:

## Predmeti s drugog studijskog programa:

Šifra i naziv predmeta, studij na kojem se taj predmet izvodi Npr. 60247 Ornitologija, diplomski studij Ekologija i zaštita prirode

<sup>\*</sup> Ove upute prilagođene su prema izvorima:

<sup>1.</sup> Upis godine putem studomata (pristupljeno 2.10.2022.):

https://eu.pravo.hr/ news/14319/Upute%20za%20upis%20na%20studomatu%20prema%20preduvjetima%2011-12.pdf

<sup>2.</sup> Upis godine za studije s modelom upisa prema preduvjetima (pristupljeno 2.10.202.):

 $<sup>\</sup>underline{https://wiki.srce.hr/display/TUT/Upis+godine+za+studije+s+modelom+upisa+prema+preduvjetima}$ 

<sup>3.</sup> Upute za upis godine FFZG (pristupljeno 2.10.2022.):

http://www.ffzg.unizg.hr/isvu/upute-za-upis-godine/